## **Canon** BJ M40 Macintosh編

# かんたんスタートガイド

## 始める前に…

### まだプリンタとコンピュータを接続しないでください。

裏面に、プリンタドライバのインストールについて説明があります。 インストールの途中で、プリンタをコンピュータに接続する手順があ ります。このときまでは、コンピュータに接続しないでください。 『かんたんスタートガイド』の説明と違う手順で接続すると、インス トールが正しく行われなくなる場合があります。

#### 次のときは、USBケーブルの抜き差しをしないで ください。

・プリンタドライバのインストール中

・コンピュータの電源を入れて、Mac OSが起動する途中 ・プリンタが印刷中

前述のような条件のときケーブルを抜き差しすると、Macintoshや プリンタが正しく動作しなくなる場合があります。

この他にも、USBインタフェースをお使いになるときにご注意頂き たいことがあります。『かんたんスタートガイド』で準備作業が終わ ったら、『操作ガイド』の「USBインタフェース接続時の注意」を必 ずご覧ください。

#### 使いの場合は、準備作業を行う前に、iMacアップ デート1.0を使ってアップグレードしてください。

iMacアップデート1.0は、アップルコンピュータ株式会社のホームペ ージで配布されています。

#### IS Scanソフトウェアのインストールについて インストールの方法については、『操作ガイド』の「カラーイメージ スキャナカートリッジ IS-12の使いかた」をご覧ください。

BJカートリッジを開封する

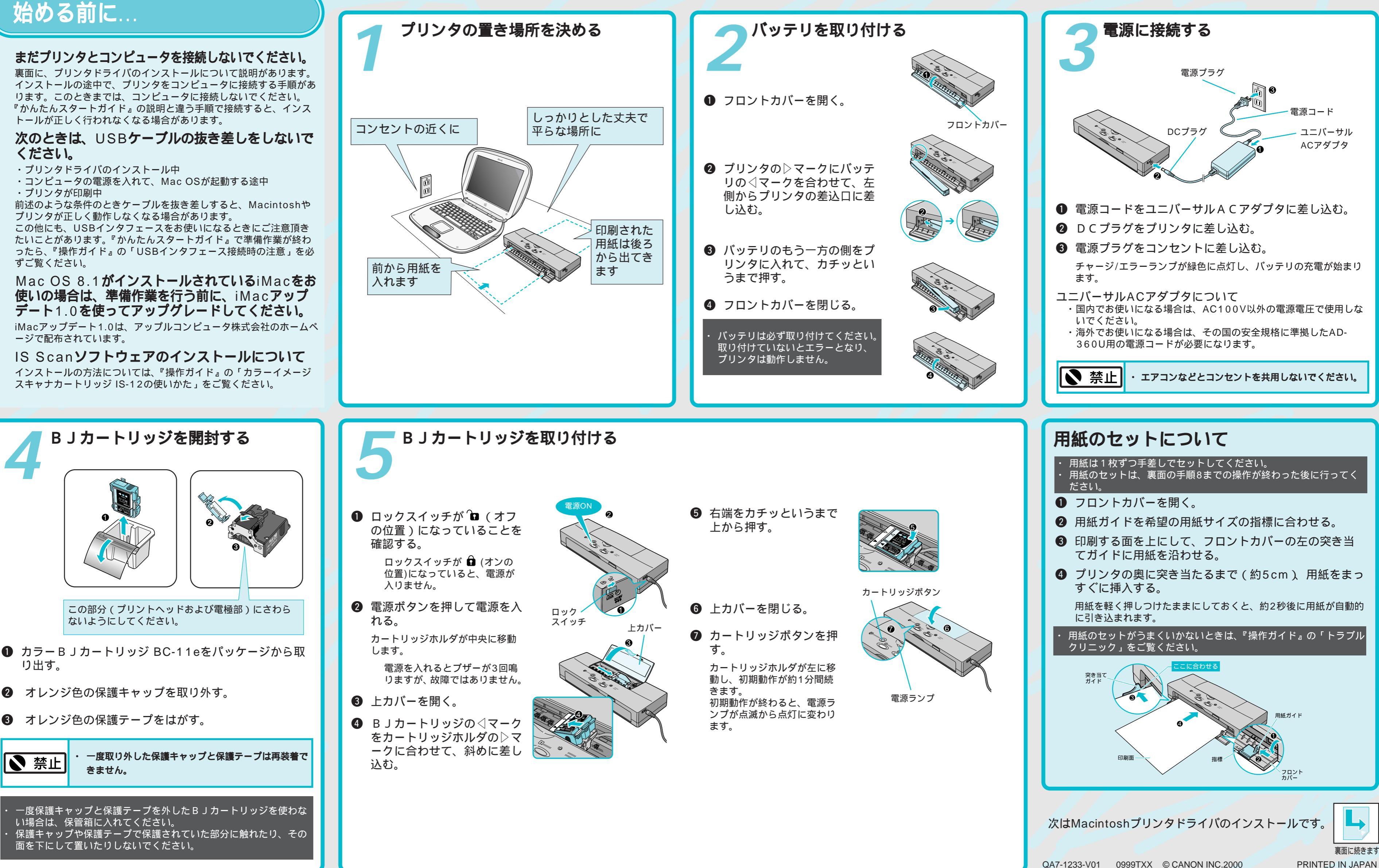

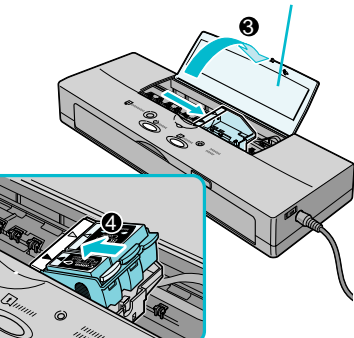

一度取り外した保護キャップと保護テープは再装着で きません。

この部分(プリントヘッドおよび電極部)にさわら

ないようにしてください。

2 オレンジ色の保護キャップを取り外す。

3 オレンジ色の保護テープをはがす。

り出す。

┃ ▶ 禁止

一度保護キャップと保護テープを外した B J カートリッジを使わな い場合は、保管箱に入れてください。 保護キャップや保護テープで保護されていた部分に触れたり、その 面を下にして置いたりしないでください。

プリンタの設置から印刷できるようにするまでの準備について説明しています。 ご使用の前に必ずお読みください。 必ず『操作ガイド』の「 ▲ 安全にお使いいただくために」をご覧になり、記載さ れている注意事項をお守りください。ご覧にならずに作業をした場合、思わぬ事 故を起こしたり、火災や感電の原因になります。

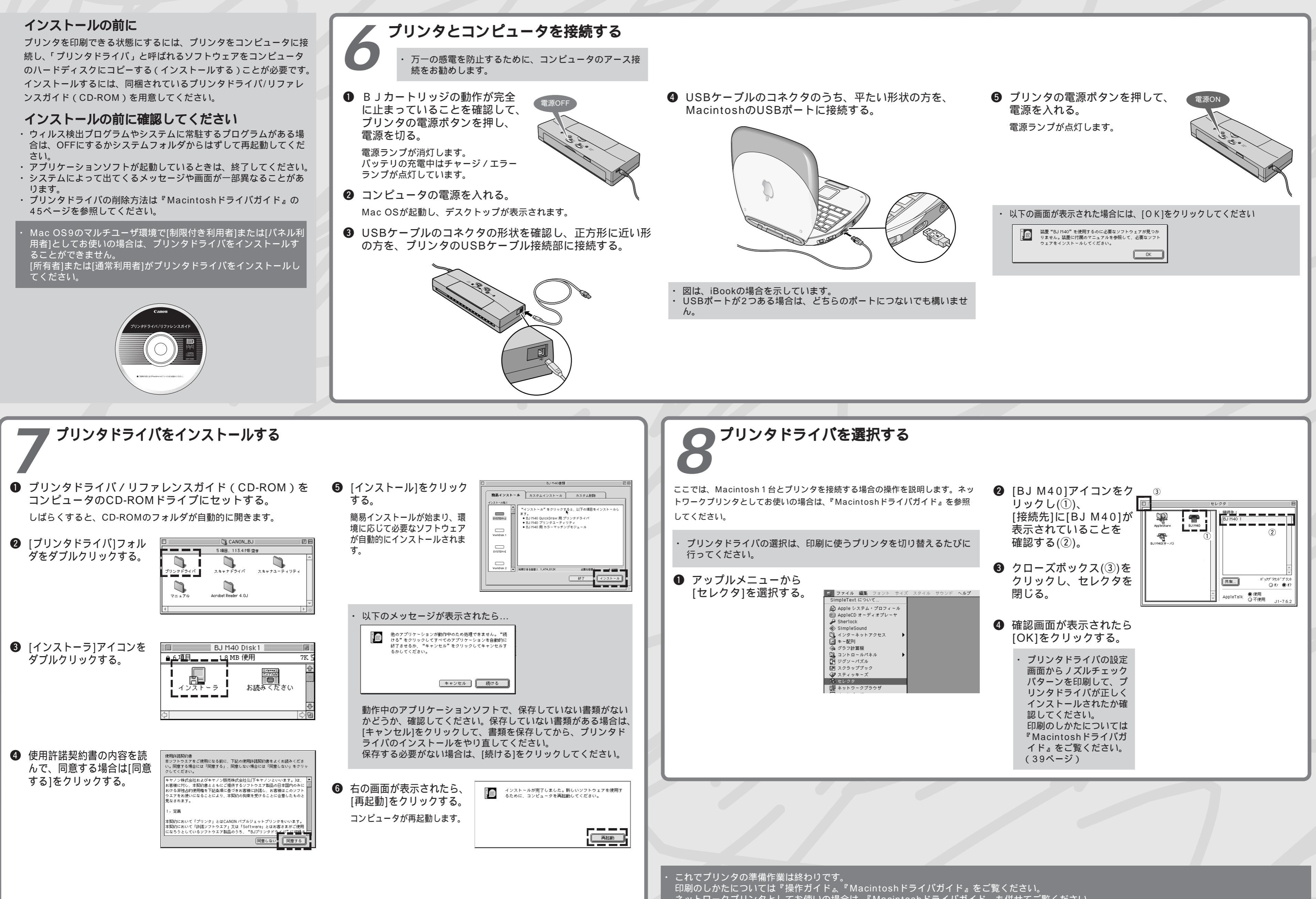